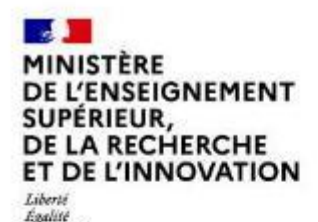

Fraternité

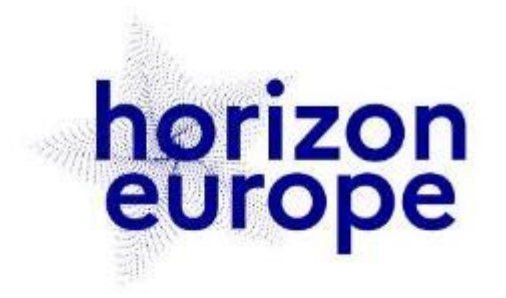

### Le programme européen pour la recherche et l'innovation

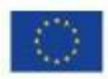

horizon-europe.gouv.fr

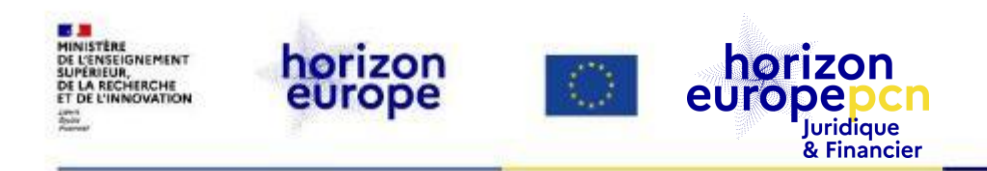

# Funding and Tenders opportunities: le portail européen

Webinaire organisé par le PCN juridique et financier et le PCN Climat-énergie 18 novembre 2021

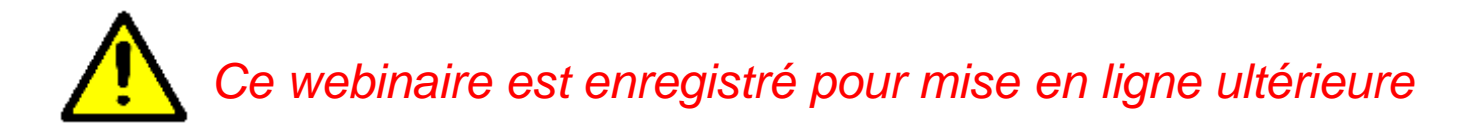

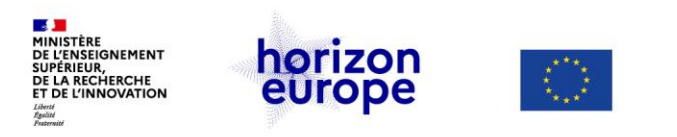

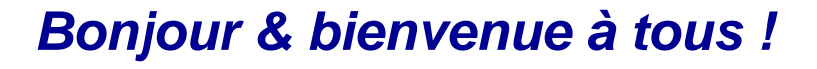

### Session dédiée au portail européen

#### La session débute à 10h00.

Merci de :

- couper votre micro

horizon

Juridique & Financier

europe

- désactiver votre caméra

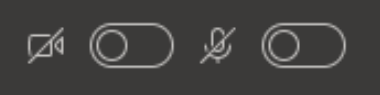

- laisser le contrôle aux présentateurs
- Session de questions / réponses prévue à l'issue de chaque présentation
- poser vos questions par <u>Slido.com</u> (code : #portail)

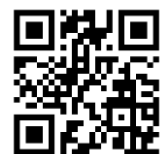

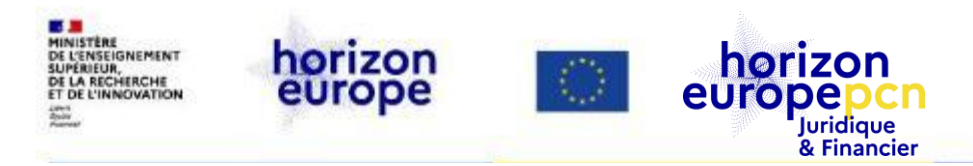

#### **Intervenants:**

#### Cécile Barat

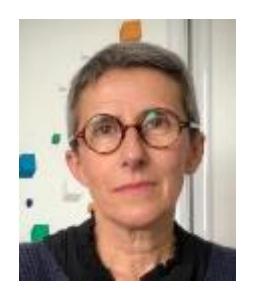

#### **Marion Bonlieu**

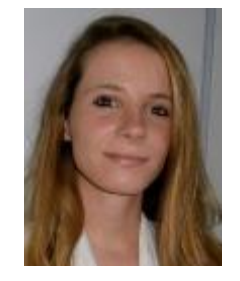

#### Vasile losub

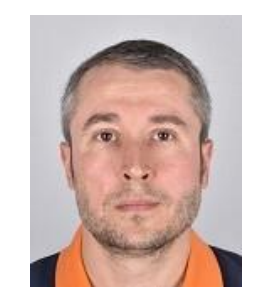

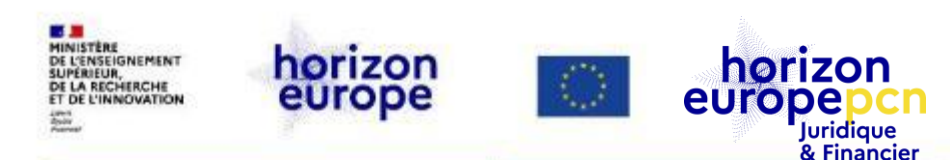

## Missions des PCN juridiques & financiers

- Informer et former sur les conditions de participation
  - > aspects juridiques et financiers généraux du programme
  - Horizon Europe, H2020
- « Hotline » pour les participants français au programme-cadre

Suivez <u>notre actualité *via* le portail français</u> et retrouvez y notre trombinoscope

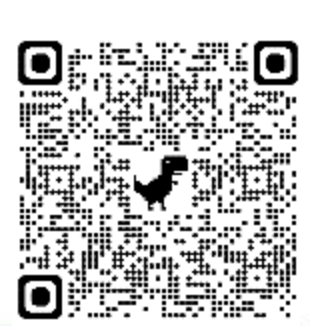

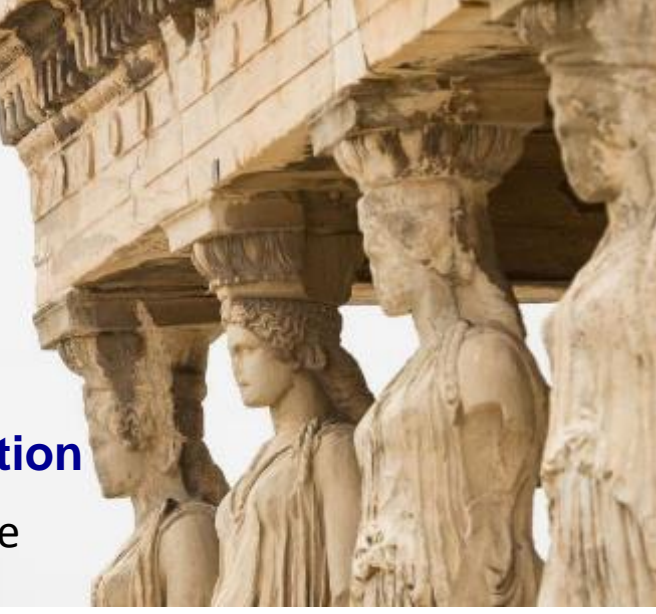

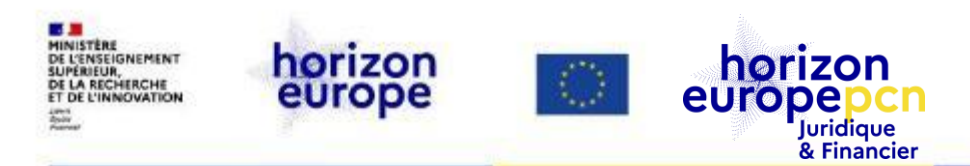

**Avertissement** 

Le contenu de la présente présentation ainsi que les éléments de toute nature l'accompagnant sont réalisés et fournis pour information uniquement, à la date indiquée ci-dessous.

Leurs auteurs et présentateurs ne sauraient être tenus responsables de l'utilisation susceptible d'en être faite par des tiers.

En aucun cas ce contenu et/ou éléments l'accompagnant ne sauraient remplacer les dispositions juridiques applicables.

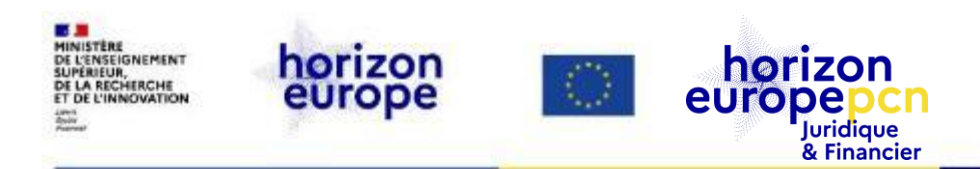

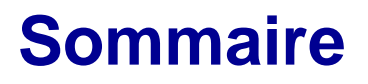

1/ Présentation générale du portail

- Eléments ouverts à tous
- Eléments disponibles avec un compte EU Login

#### 2/ Démonstration

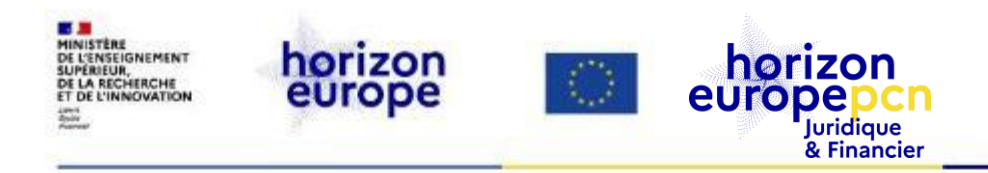

## Présentation générale du portail

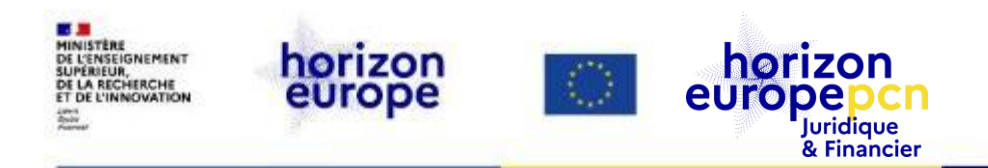

## Eléments ouverts à tous

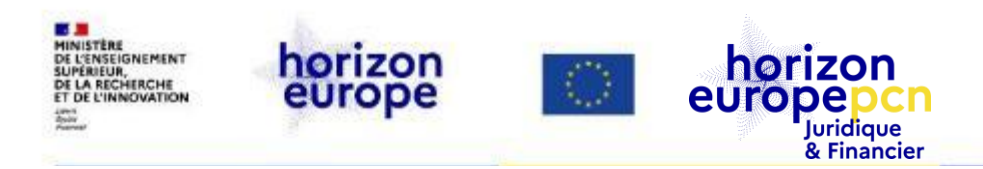

### Principales fonctionnalités du Portal

https://ec.europa.eu/info/funding-tenders/opportunities/portal/screen/home

- Interface <u>unique</u> pour la RDI Europe
- Information sur les appels à projets (funding) et appels d'offres (tenders)
- Comment participer
- Projects and results Dashboard
- Outils de support
- Espace pour les experts évaluateurs
- Comment trouver des supports

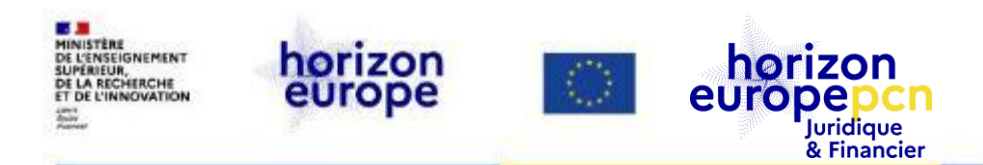

#### **Principales fonctionnalités du Portal**

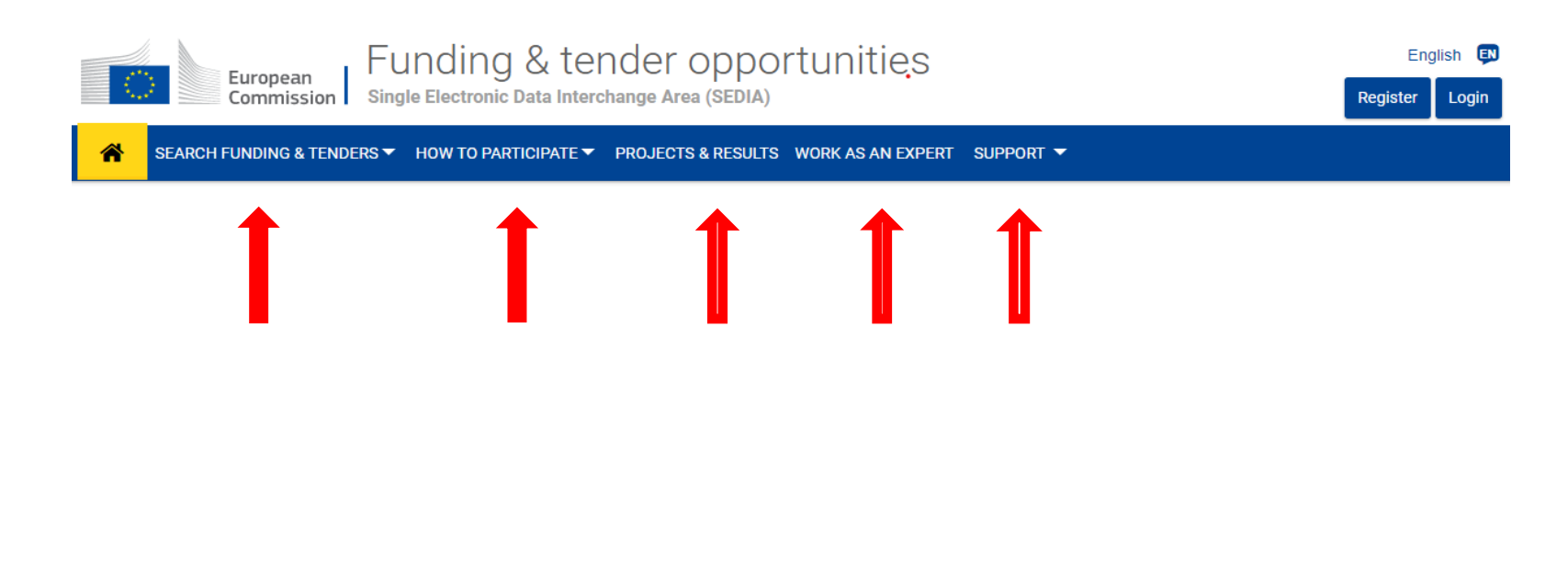

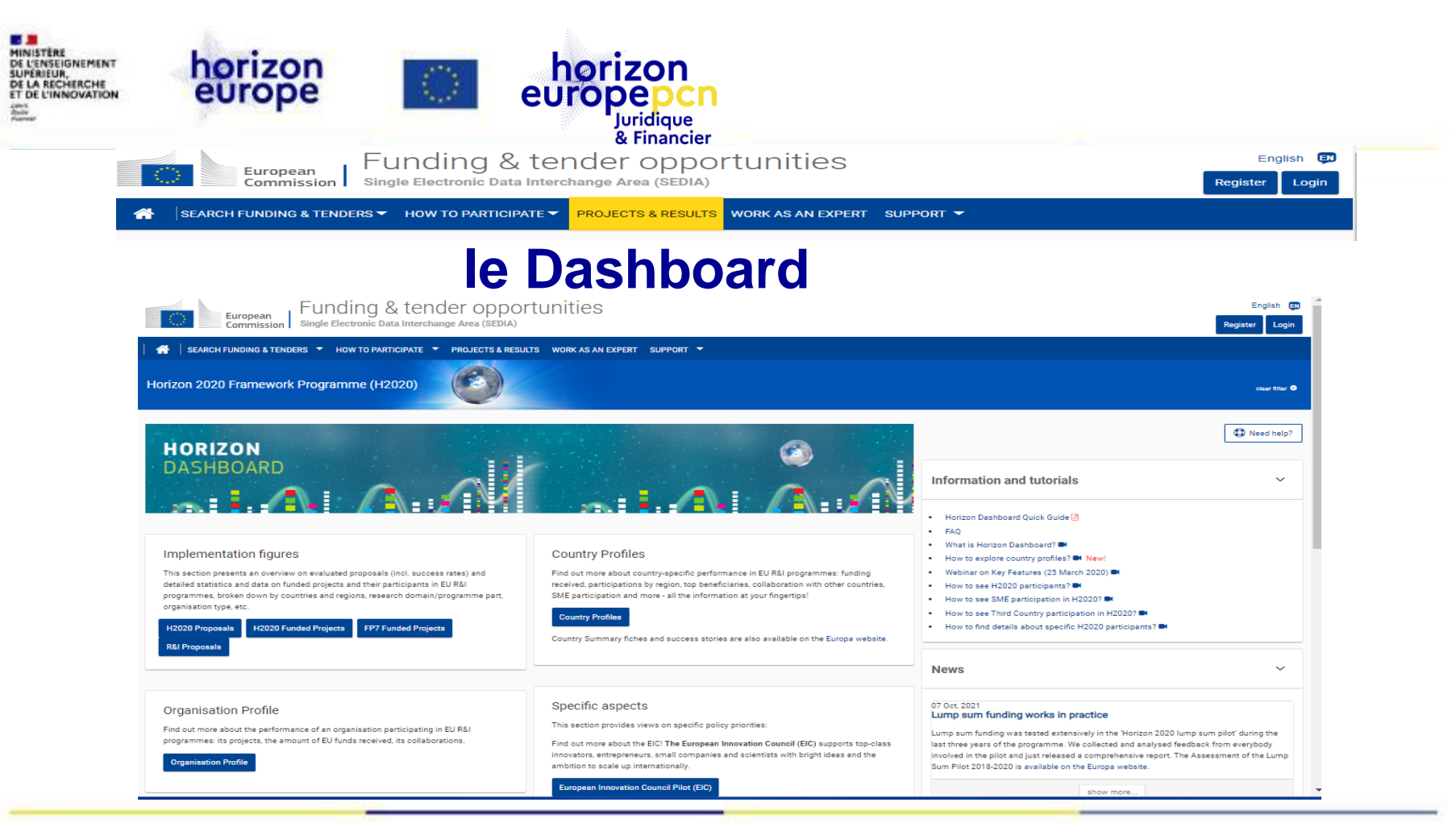

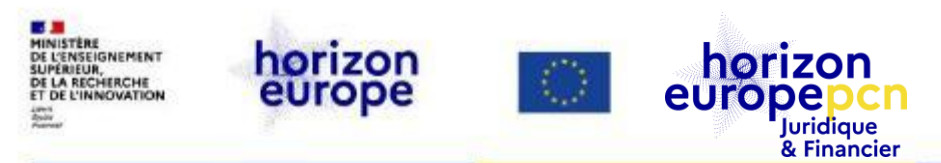

#### **Projects & Results: autres outils de visualisation**

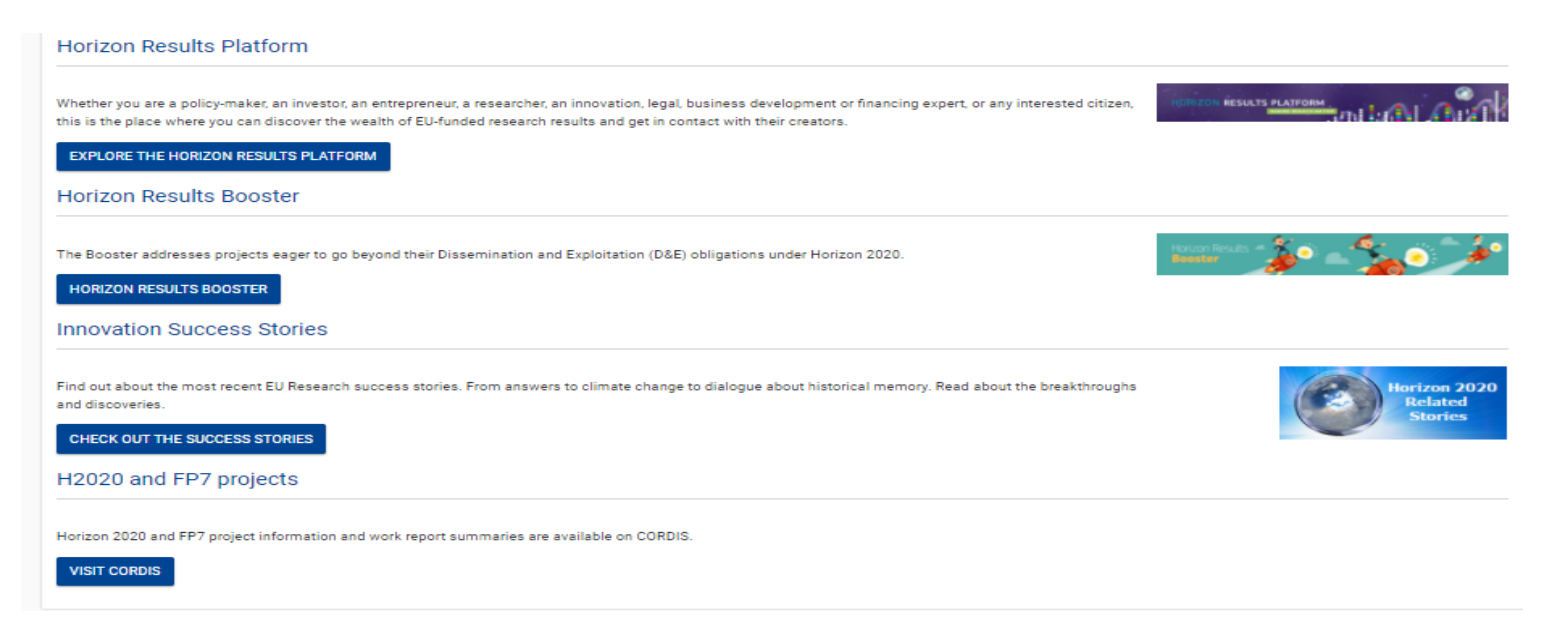

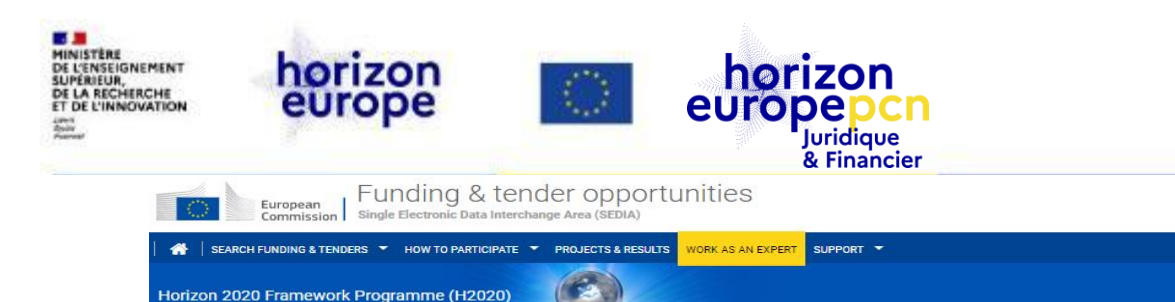

#### L'espace des experts évaluateurs

- Rappel sur la fonction d'expert évaluateur
- Conditions et défraiement
- Evaluation à Bruxelles / Evaluation à distance
- S'enregistrer en tant qu'expert
- My expert area

English 💷

clear filter 🙁

Register Login

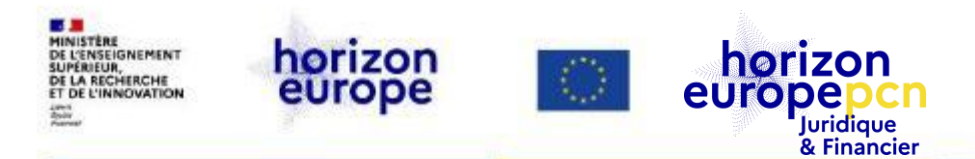

Horizon 2020 Framework Programme (H2020)

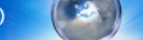

Work as an expert

The European Union Institutions appoint external experts to assist in the evaluation of grant applications, projects and tenders, and to provide opinions and advice in specific cases.

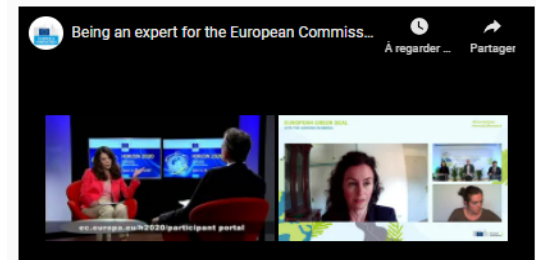

- In particular, experts assist in:
- Evaluation of proposals, prize applications and tenders
- Monitoring of actions, grant agreements, public procurement contracts

In addition, experts provide opinion and advise on:

Preparation, implementation and evaluation of EU programmes and design of policies.

In order to select experts, the European Union Institutions publish regularly calls for expression of interest (see list balls of the total sector tion criteria, the required expertise, if execution of the tasks, their duration and the total of fermuneration.

nterested? Please join the database of external experts!

#### Register as expert

As new expert, you will be first requested to create your EU login account and register your profile.

Registered experts can update the profile via the My Expert Area after login.

| ь. | - |   | 10 |
|----|---|---|----|
| N  | e | n | 1S |

14 Oct, 2021

#### CINEA Innovation Fund - Call for experts

The European Climate, Infrastructure and Environment Executive Agency (CINEA) is looking for experienced technical and Life Cycle assessment (GHG) experts, as ...

07 Sep, 2021

#### European Defence Fund (EDF) - Call for experts!

A call for experts for EDF has been published on the European Commission DG DEFIS website. IMPORTANT: Interested experts are invited to register in the Funding...

All news >

 $\mathbf{\vee}$ 

clear filter 😕

D Need help?

Quick Links

- B Standard briefing slides for experts (HE)
- FAQ for Experts
- Lists of contracted experts

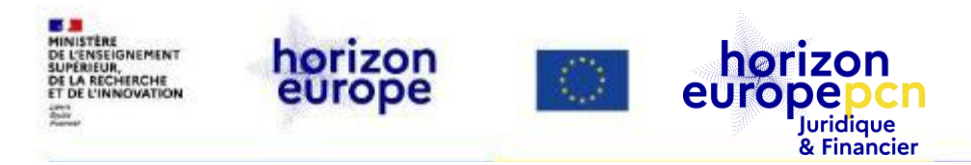

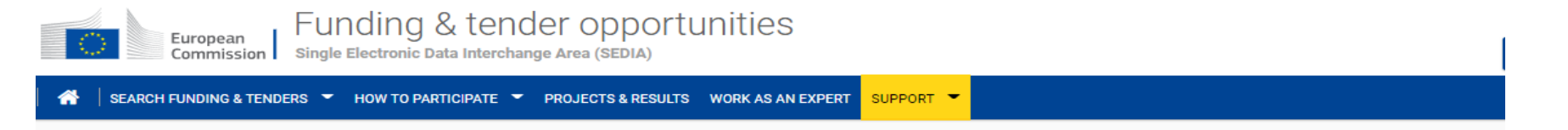

#### Support overview

| RANTS TENDER  | s   |           | Popular support topics                                                                                                    |                     |           |                                                                                        |          |   |
|---------------|-----|-----------|----------------------------------------------------------------------------------------------------|---------------------|-----------|----------------------------------------------------------------------------------------|----------|---|
| Support by ty | /pe |           | EU Login                                                                                                    | Online<br>manual    |           | How can I acquire roles and access rights for proposals, projects or<br>organisations? | FAQ      | Ş |
|               | Ş   |           | How to change the EU Login account details?                                                                                                    | FAQ                 | Ş         | How to update my organisation data?                                                    | FAQ      | Ş |
| GUIDANCE      | FAQ | HELPDESKS | What is a LEAR (Legal Entity Appointed Representative) and what are<br>LEAR's rights and tasks?                                                                                                    | FAQ                 | Ś         | Where can I find more user guidance related to proposal submission?                    | FAQ      | Ş |
|               |     |           | Popular support topics         EU Login       Online manual         How can I acquire roles and access rights for proposals, projector organisations?         How to change the EU Login account details?       FAQ         What is a LEAR (Legal Entity Appointed Representative) and what are LEAR's rights and tasks?       FAQ         How to assign PLSIGN?       FAQ         How to assign PLSIGN?       FAQ         How to assign PLSIGN?       FAQ         How to assign PLSIGN?       FAQ         How to assign PLSIGN?       FAQ         How to assign PLSIGN?       FAQ         How to assign PLSIGN?       FAQ         How to assign PLSIGN?       FAQ         FAQ       2         How to assign PLSIGN?       FAQ         How to assign PLSIGN?       FAQ         How to assign PLSIGN?       FAQ         How to assign PLSIGN?       FAQ         How to assign PLSIGN?       FAQ         How to assign PLSIGN?       FAQ         How to assign PLSIGN?       FAQ         How to assign PLSIGN       FAQ | SME Self Evaluation | IT how to | • 🛈                                                                                    |          |   |
|               |     |           | How do I fill in my bank account as an expert?                                                                                                    | FAQ                 | Ş         | Where can I find the National Contact Points (for Horizon Europe)?                     | Helpdesk | • |

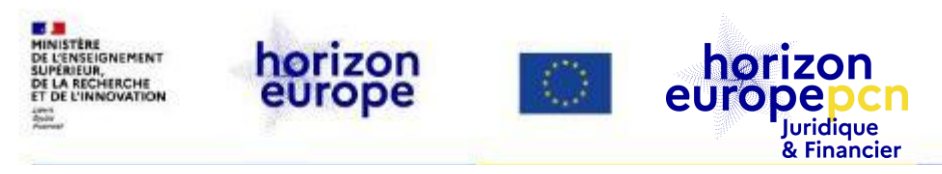

|                             |                         |                                                                                                    | ~                           |
|-----------------------------|-------------------------|----------------------------------------------------------------------------------------------------|-----------------------------|
| SEARCH FUNE                 | DING & TENDERS 🔻        | HOW TO PARTICIPATE ▼ PROJECTS & RESULTS WORK AS AN EXPERT SUPPORT ▼                                                                            |                             |
| Eur                         | opean<br>nmission Surve | ding & tender opportunities<br>Electronic Data Interchange Area (SEDIA)                                                                        | English 関<br>Register Login |
| $\leftarrow \rightarrow $ C | O A htt                 | js://ec.europa.eu/info/funding-tenders/opportunities/portal/screen/opportunities/topic-search;callCode=null;freeTextSearchKeyword=;matchWh 🗉 🏠 | $\odot$                     |

- Horizon Europe et les autres programmes financés par la CE
- Plusieurs façons d'accéder aux appels à projets :
  - La fonction Search Topic par mot clé
  - Le tri par appel ouvert, fermé, à venir
  - Le tri par sous-programme
- Présentation type de chaque appel
  - Référence, type d'action, dates, budget
  - Topic description
  - Topic conditions and documents
  - Partner search

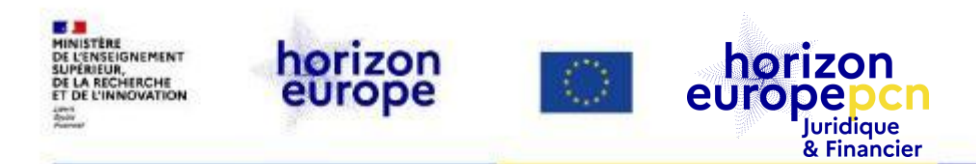

#### **Search Funding and tenders**

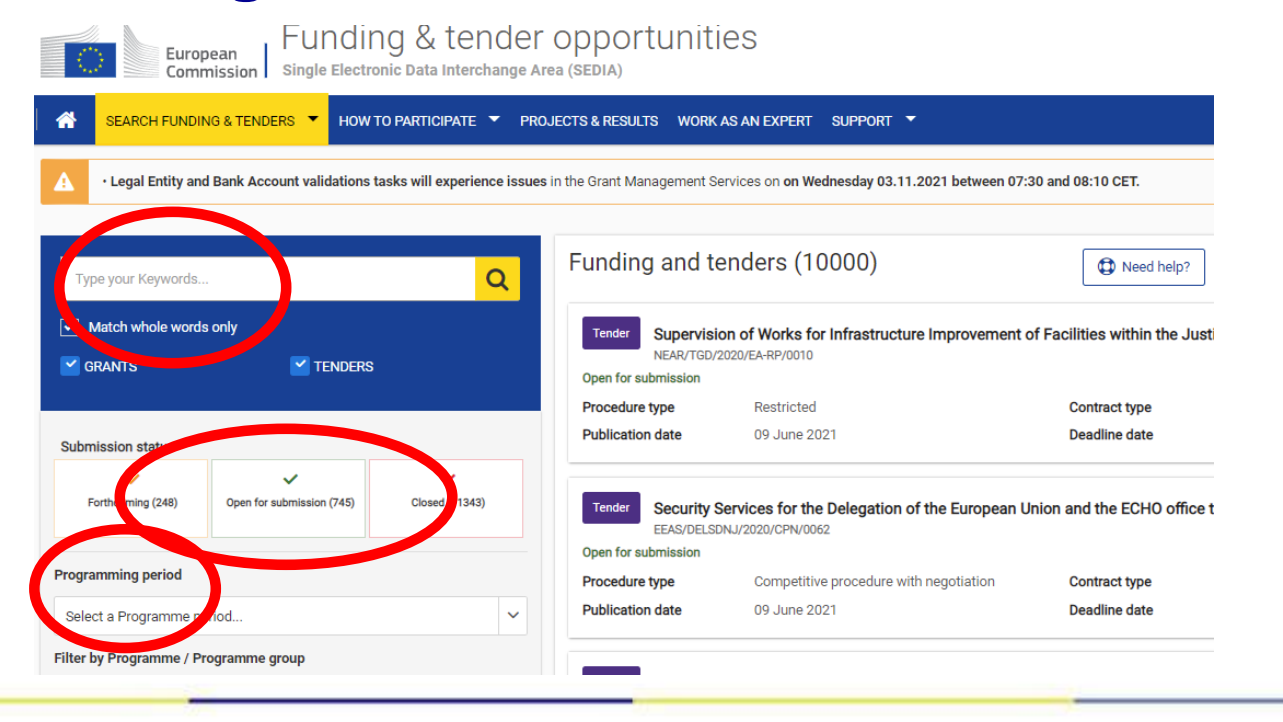

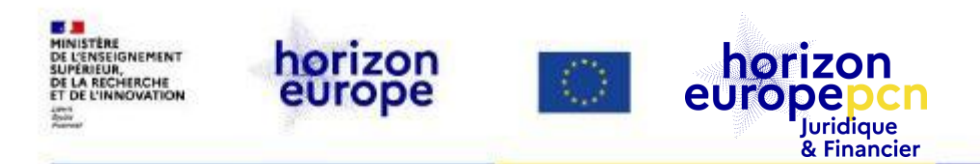

#### **Search Funding and tenders**

| IIK ACCOUNT VAILUATION    | азка иш ехрепенсе газие: | nin une oranicimianagement oe | avices on on weatestay 03.11.2021 between 07.5   | 0 anu 00.10 CE 1. |                                        |  |
|---------------------------|--------------------------|-------------------------------|--------------------------------------------------|-------------------|----------------------------------------|--|
|                           | _                        | Funding and te                | anders (5500)                                    |                   |                                        |  |
|                           | Q                        | i unung and te                | (1099)                                           | W Need mip?       | Sort by Submission status              |  |
| ly                        |                          | Grant Improving               | transport infrastructure resilience - works or n | nixed             |                                        |  |
|                           | 5                        | Open for submission           |                                                  |                   |                                        |  |
|                           |                          | Programme                     | Connecting Europe Facility (CEF)                 | Deadline model    | single-stage                           |  |
|                           |                          | ID                            | CEF-T-2021-SAFEMOBCOEN-RESILIENCE-<br>WORKS      | Opening date      | 16 September 2021                      |  |
| ~                         | ~                        | Types of action               | CEF Infrastructure Projects                      | Deadline date     | 19 January 2022 17:00:00 Brussels time |  |
| Open for submission (437) | Closed (4961)            |                               |                                                  |                   |                                        |  |
|                           |                          | Grant Road safet              | y - studies                                      |                   |                                        |  |
|                           |                          | Open for submission           |                                                  |                   |                                        |  |
| d                         | ~                        | Programme                     | Connecting Europe Facility (CEF)                 | Deadline model    | single-stage                           |  |
|                           |                          | ID                            | CEF-T-2021-SAFEMOBCOEN-ROADSAFETY-               | Opening date      | 16 September 2021                      |  |
| amme group                |                          |                               |                                                  | Deadline date     | 19 January 2022 17:00:00 Brussels time |  |
|                           |                          |                               |                                                  |                   |                                        |  |

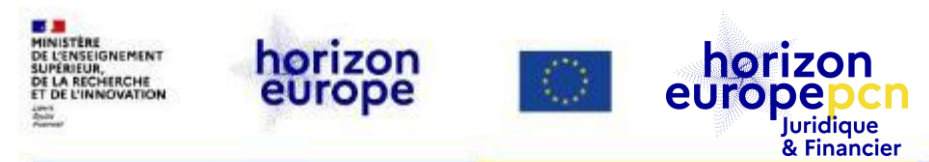

#### **Topic description**

Sustainability and educational aspects for renewable energy and renewable fuel technologies

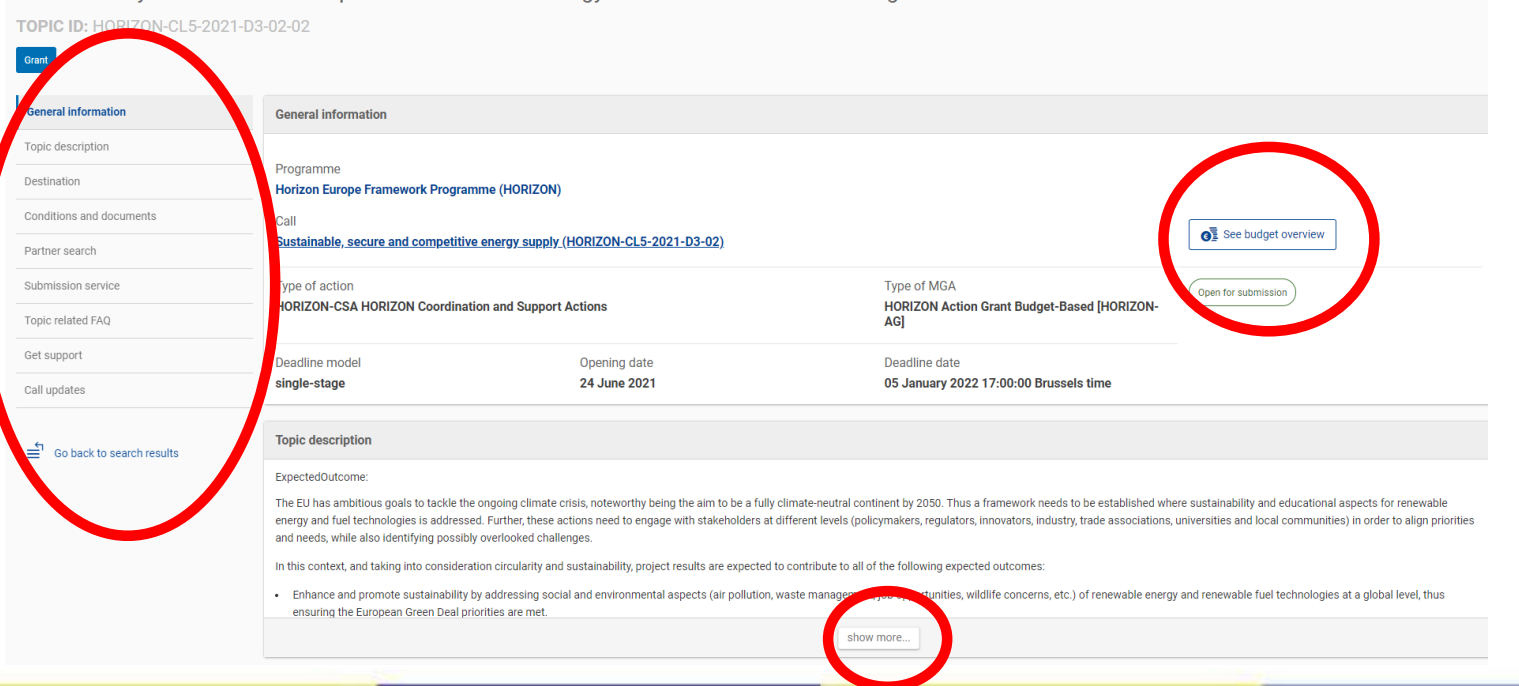

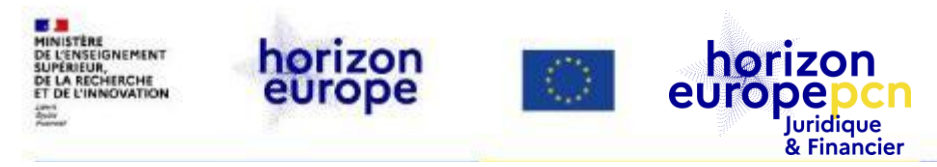

#### **Partner search**

| opic conditions and documents                                                                                                    |
|----------------------------------------------------------------------------------------------------|
| . Eligible countries: described in Annex A of the Work Programme.<br>. number of non-EU/non-Associated Countries that are not automatically eligible for funding have made specific provisions for making funding available for their participants in Horizon<br>nformation in the Online Manual. |
| . Eligibility and admissibility conditions: described in Annex B and Annex C of the Work Programme.                                                                                                    |
| show more                                                                                                    |
|                                                                                                    |
| Partner Search                                                                                                    |
| O 7 Organisations are looking for collaborating partners for this topic                                                                                                    |
| View / Edit                                                                                                    |
| EARs, Account Administrators or self-registrants can publish partner requests for open and forthcoming topics after logging into this Portal.                                                                                                    |

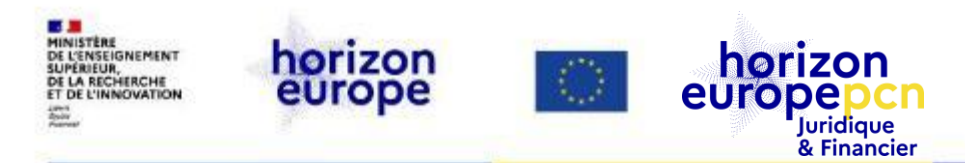

#### **Partner search**

| Search by<br>Involvement in EU funded programmes   | Partner S                                                                                                    | Search                                                                                                    |                                                                                                    |                                                                 |                                 | Deed help?              |
|----------------------------------------------------|----------------------------------------------------------------------------------------------------|----------------------------------------------------------------------------------------------------|----------------------------------------------------------------------------------------------------|-----------------------------------------------------------------|---------------------------------|-------------------------|
| Keyword Type your Keywords Topic Type a topic Call | Any use of the Func<br>Tenders Portal.<br>Find partners for your pro<br>Enter a keyword or a topic<br>Search by geographical cri<br>For more specialised partr | ling and Tenders Portal for<br><b>oject ideas among the</b><br>of a past call for proposal-<br>iteria or by types of organis<br>her search service see the | a commercial purpose is<br>participants in past El<br>s for finding related organi<br>sation.<br>Online Manual. | forbidden. Any misuse of it v<br><b>U projects.</b><br>sations. | will lead to the refusal of acc | cess to the Funding and |
| Select a call Programme Select a Programme         | Results: 247<br>ORGANISATION NAME<br>+                                                                                                    | ORGANISATION TYPE                                                                                                    | URGANISATION<br>STATUS +                                                                                        | COUNTRY +                                                       | Q Search the re                 | #PROJECTS +             |
| Search by<br>Organisation details                  | MINISTRSTVO ZA<br>INFRASTRUKTURO                                                                                                    | Public organisation                                                                                                    | VALIDATED                                                                                                    | Slovenia                                                        | LJUBLJANA                       | 1                       |
| Organisation name Type an organisation name        | SOCIEDAD MUNICIPAL<br>ZARAGOZA VIVIENDA<br>SL                                                                                                    | Private for profit<br>organisation                                                                                                    | VALIDATED                                                                                                    | Spain                                                           | ZARAGOZA                        | 0                       |
| Organisation type                                  | The Gas Institute of the<br>National Academy of<br>Sciences of Ukraine                                                                                         | Public organisation                                                                                                    | DECLARED                                                                                                    | Ukraine                                                         | Kyiv                            | 0                       |

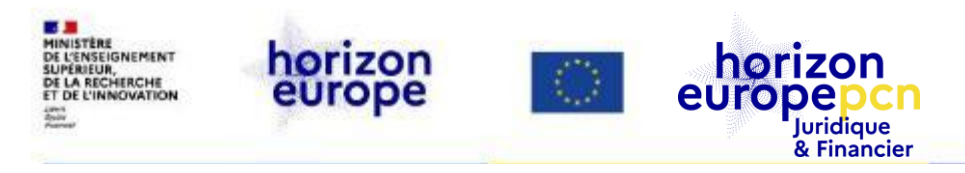

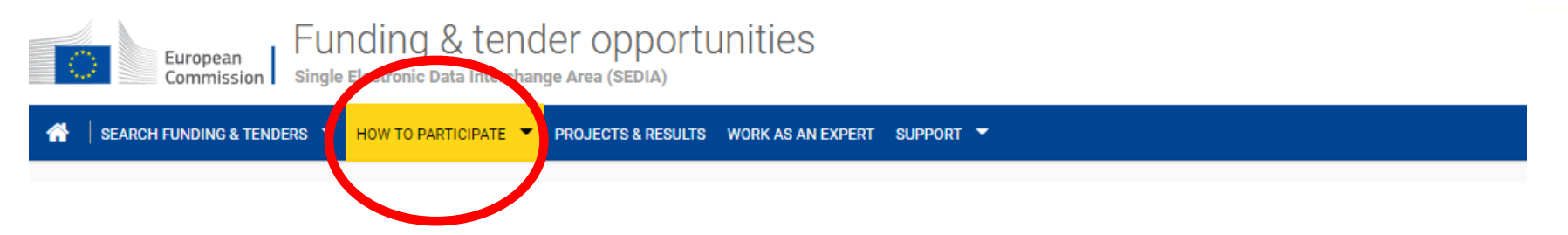

- Key steps
- Documents de référence
- Enregistrement du participant
- Recherche de partenaires

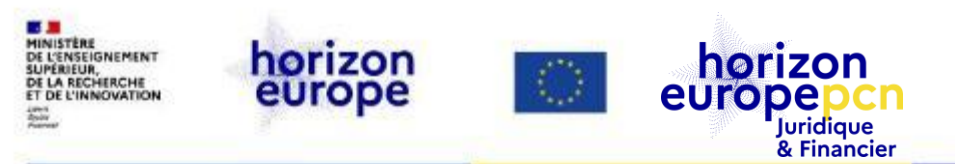

#### How to participate - Key steps

- 1 -Trouver l'appel à projets
- 2 Trouver des partenaires
- 3 Créer un compte sur le portail
- 4 Enregistrer une organisation
- 5 Créer et soumettre une proposition

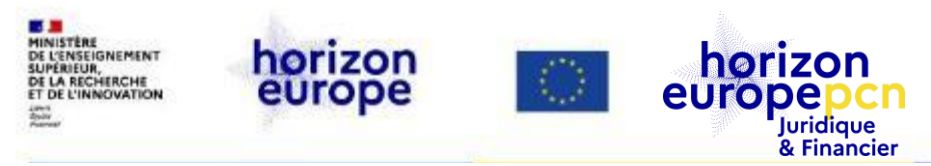

#### How to participate - Documents de référence

| 🕋 🛛 SEARCH FUNDING & TENDERS 👻  | HOW TO PARTI | CIPATE 👻 PROJECTS 8                                                  | & RESULTS                   | WORK AS AN EXPE                          | ERT SUPPO    | DRT 👻              |                    |                     |                |                     |                      |
|---------------------------------|--------------|----------------------------------------------------------------------|-----------------------------|------------------------------------------|--------------|--------------------|--------------------|---------------------|----------------|---------------------|----------------------|
| Horizon Europe (HORIZON)        |              |                                                                      |                             |                                          |              |                    |                    |                     |                |                     | clear filter 오       |
| Programming period<br>2021-2027 | F            | Reference Docu                                                       | ments                       |                                          |              |                    |                    |                     |                |                     |                      |
| Horizon Europe (HORIZON)        | с<br>× т     | Grants<br>This page includes referenc<br>nodel grant agreements an   | e documents<br>d guides for | s of the programmes<br>specific actions. | managed or   | n the EU Funding 8 | & Tenders porta    | l starting with leg | al documents a | nd the Commission w | ork programmes up to |
| Clear filter                    | P<br>F       | Please select the programm<br>Procurement                            | e to see the                | e reference document                     | ts.          |                    |                    |                     |                |                     |                      |
|                                 | F            | Reference Documents relate                                           | ed to tenderir              | ing opportunities are                    | published on | n TED eTendering   | in the calls for t | enders.             |                |                     |                      |
|                                 |              | Legislation                                                          | coll documo                 |                                          |              |                    |                    |                     |                |                     | + Expand all         |
|                                 |              | <ul> <li>Grant agreements a</li> <li>Simplified cost deci</li> </ul> | nd contracts                | 5                                        |              |                    |                    |                     |                |                     |                      |
|                                 |              | Guidance     Guidance     Templates & forms     Eunding & Tenders 5  | Portal                      |                                          |              |                    |                    |                     |                |                     |                      |
|                                 |              |                                                                      | orta                        |                                          |              |                    |                    |                     |                |                     |                      |

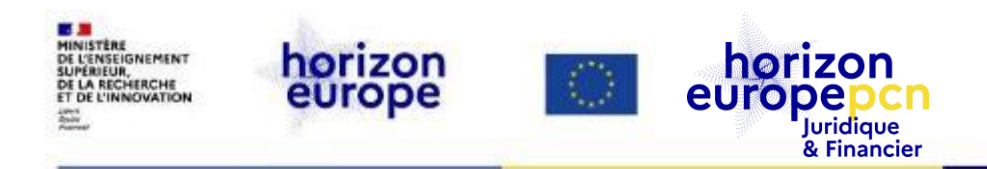

## Eléments disponibles avec un compte EU Login

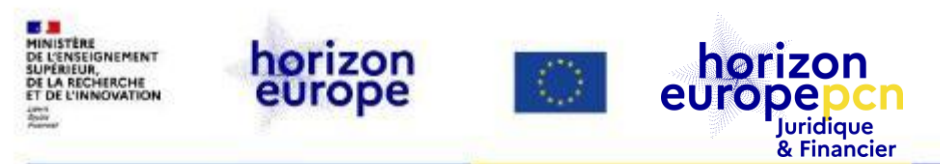

## Funding & tender opportunities: Services accessibles avec un compte EU Login

- Le système de soumission des propositions de projets
- Le registre des bénéficiaires (création PIC)
- Les services pour la signature électronique de la convention de subvention et la gestion des projets européens
- Le service dédié aux experts

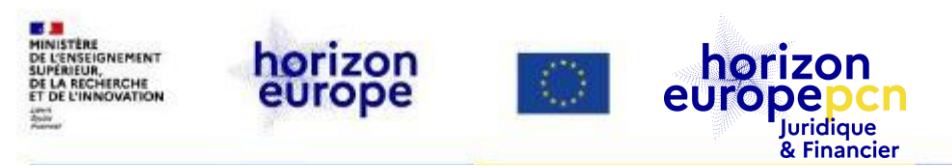

#### Création d'un compte EU Login

Il est notamment nécessaire de disposer d'un compte pour pouvoir enregistrer son organisation, soumettre une proposition de projet, gérer un projet ou encore devenir expert.

Etape 1 : se rendre sur la <u>page d'inscription</u> et y renseigner prénom, nom et adresse mail

Etape 2 : cliquer sur "Create an account" - Un mail contenant un lien d'activation sera envoyé à l'adresse renseignée. Il permet de poursuivre la procédure d'inscription

Etape 3 : cliquer sur ce lien, définir puis confirmer un mot de passe

Etape 4 : se rendre sur le portail du participant

Etape 5 : cliquer sur "LOGIN" et renseigner le nom d'utilisateur et mot de passe

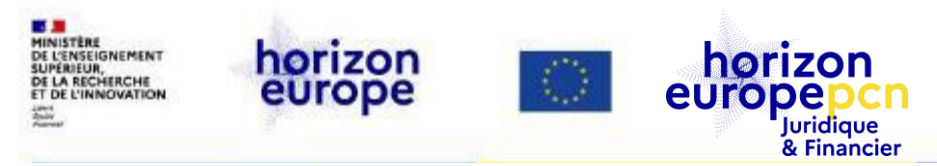

#### Créer son compte EU Login

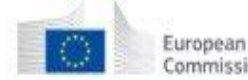

European Commission Single Electronic Data Interchange Area (SEDIA)

🆀 🛛 SEARCH FUNDING & TENDERS 🍷 HOW TO PARTICIPATE 🍷 PROJECTS & RESULTS 🛛 WORK AS AN EXPERT SUPPORT 🝷

English

Login

Register

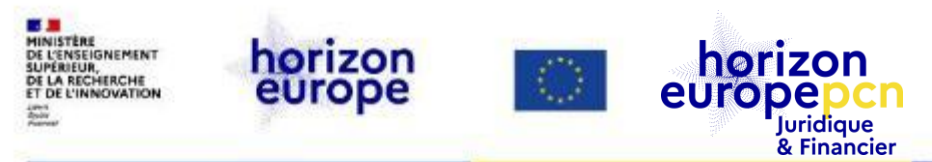

## How to participate - Chercher un PIC ou enregistrer une organisation

SEARCH FUNDING & TENDERS

PROJECTS & RESULTS WORK AS AN EXPERT SUPPORT

The participant register is now multilingual! Select your preferred language from the top right corner of the Portal.

HOW TO PARTICIPATE

Participant Register

If you want to participate in a call for proposals or in a call for tenders with eSubmission, your organisation needs to be registered and have a 9-digit Participant Identification Code (PIC). Please quote your PIC in all correspondence with the Commission.

The register contains all participants of EU programmes.

Is your organisation already registered? PIC search

Please check whether your organisation has already been registered. If so, no need to register it again.

Search a PIC

#### Register your organisation

To register your organisation or as a natural person, you need to login into the Portal or, if you are a new user, create your account.

Check what information you need to register in the Online Manual - and keep it to hand during the registration procedure. To start registration, click on the button below.

Register your organisation

You can suspend the registration process at any time: the data entered can be saved as draft and you can continue your registration later. To return to your registration, please log in and get into My Organisation(s) in the My Area section. Incomplete, draft registrations are automatically deleted after one year.

Need help?

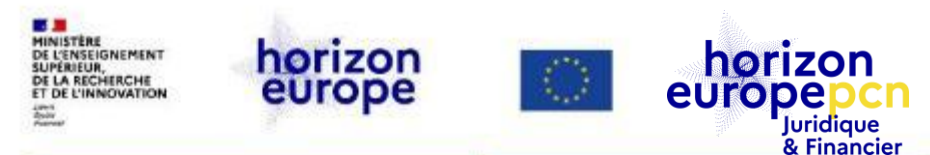

#### **Recherche de PIC**

Participant Register

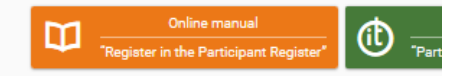

you want to participate in a project proposal, your organisation needs to be registered and have a 9-digit Participant Identification Code (PIC). Please quote your PIC in all correspondence with the Commission.

e register contains all participants of EU programmes.

#### Is your organisation already registered? PIC search

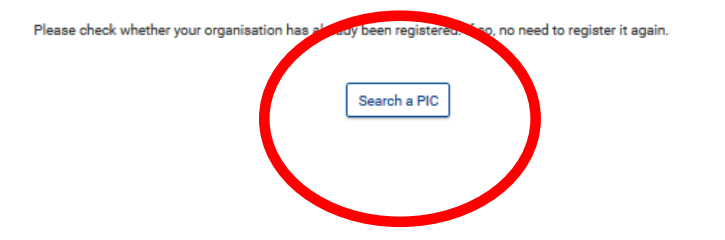

#### Register your organisation

To register, you need to login in the Portal or, if you are a new user, create your account.

Check what information you need to register in the Online Manual - and keep it to hand during the registration procedure. To stu click on the button below.

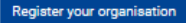

You can suspend the registration process at any time: the data entered can be saved as draft and you can continue your registr return to your registration, please log in and get into My Organisation(s) in the My Area section. Incomplete, draft registrations automatically deleted after one year.

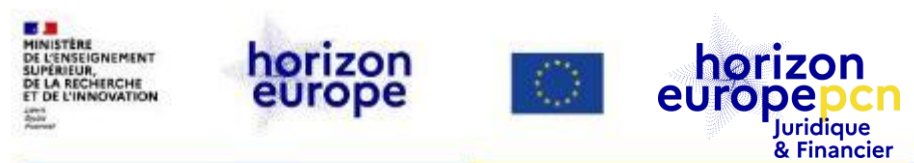

#### **Création d'un PIC**

PIC – Participant Identification Code Chaque entité participant à un projet Horizon Europe doit être enregistrée auprès de la Commission (condition nécessaire pour déposer une proposition)

#### Is your organisation already registered? PIC search

Please check whether your organisation has already been registered. If so, no need to register it again.

Search a PIC

Register your organisation

To register, you need to login in the Portal or, if you are a new user, create your account.

Check what information you need to register in the Online Manual - and keep it to hand during the registration procedure. To start registration, click on the button below.

- Vérification de l'enregistrement de l'entité
- Si ce n'est pas le cas, procéder à l'enregistrement de l'entité
- ➔ Attribution d'un PIC qui sera validé en cas de succès à un projet

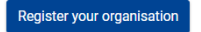

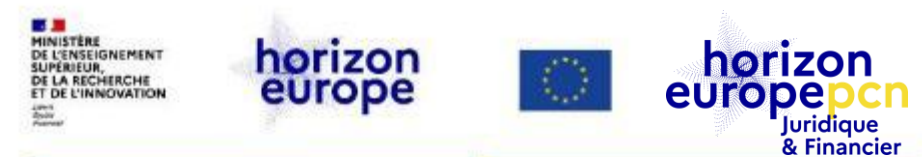

#### **Création d'un PIC**

| Commission                                                                                                    | Funding & Tenders Po                                                                                 | rtal - Participant registi                                                                                                    | ation                                                                                                    |                                                                                                 |                                    |
|----------------------------------------------------------------------------------------------------|----------------------------------------------------------------------------------------------------|----------------------------------------------------------------------------------------------------|----------------------------------------------------------------------------------------------------|-------------------------------------------------------------------------------------------------|------------------------------------|
| ropean Commission> R                                                                                                    | esearch & Innovation > Funding & Tenders                                                             | Portal > Participant Register                                                                                                    |                                                                                                    |                                                                                                 |                                    |
| Velcome                                                                                                    | Identification                                                                                       | Organisation                                                                                                    | Contact                                                                                                    | Summary                                                                                         | Succes                             |
| ✓ Please keep the second second s | e basic legal information                                                                            | The registration process                                                                                                    | normally takes about 5-                                                                                                    | At the end, it will assign and dis                                                              | play the PIC                       |
| <ul> <li>Please keep the (Registration extra</li> </ul>                                                                                                    | e basic legal information<br>act, VAT data) of the organisation at                                   | <ul> <li>The registration process</li> <li>10 minutes to complete. The</li> </ul>                                                                                                    | normally takes about 5-<br>r system will                                                                                   | <ul> <li>At the end, it will assign and dis<br/>(Participant Identification Code) of</li> </ul> | play the PIC<br>your organisation. |
| Please keep the (Registration extra hand so you can correctly.                                                                                                    | e basic legal information<br>act, VAT data) of the organisation at<br>fill in the forms quickly and  | The registration process<br>10 minutes to complete. The<br>automatically save the inforr<br>registration in case you wan<br>data will be restored the new                                | normally takes about 5-<br>+ system will<br>nation provided during<br>t to exit the wizard. Your<br>t time you will access | <ul> <li>At the end, it will assign and dis<br/>(Participant Identification Code) of</li> </ul> | play the PIC<br>your organisation. |
| Please keep the<br>(Registration extr.)<br>hand so you can<br>correctly.                                                                                                    | ie basic legal information<br>act, VAT data) of the organisation at<br>fill in the forms quickly and | The registration process<br>10 minutes to complete. The<br>automatically save the inforr<br>registration in case you wan<br>data will be restored the ney<br>the Participant's Register. | normally takes about 5-<br>r system will<br>nation provided during<br>t to exit the wizard. Your<br>t time you will access | <ul> <li>At the end, it will assign and dis<br/>(Participant Identification Code) of</li> </ul> | play the PIC<br>your organisation. |

Next >

#### → Attribution d'un PIC qui sera validé en cas de succès à un projet

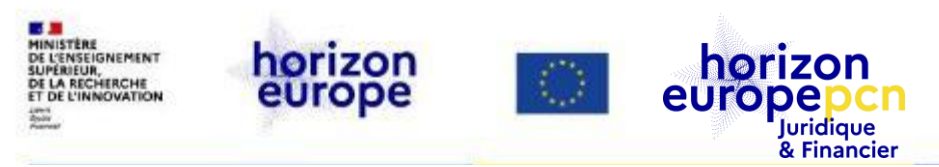

#### **Enregistrement d'une entité**

Durée : 5 à 10 minutes

Possibilité d'interrompre l'enregistrement et de le reprendre plus tard

Documentation de base nécessaire, notamment :

- Copies des certificats d'enregistrement (organisations privées) ou des lois/décrets (organisations publiques)
- Données sur la TVA
- Copies des statuts (si l'entité déclare un statut à but non lucratif), etc.

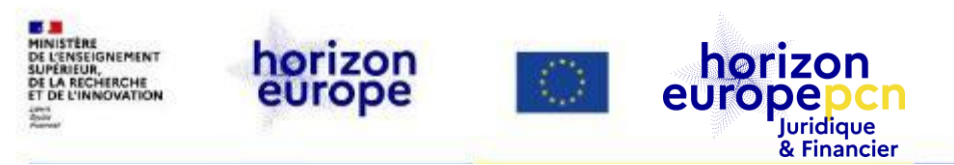

#### Validation des entités légales (PIC)

#### Validation unique Pour toutes les entités Valable pour tout le programme Horizon Europe

Commence uniquement lorsque la 1<sup>ère</sup> proposition est positivement évaluée

Lors de la validation l'agence exécutive vérifie :

- Existence légale
- L'éligibilité à Horizon Europe
- Le mandat du LEAR
- La viabilité financière (si nécessaire)

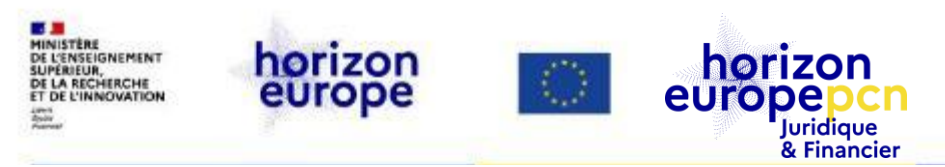

#### **Document à fournir pour la validation (1)**

#### Pour les individus :

copie carte identité ou passeport et document TVA

#### Pour les entités publiques

copie résolution, loi ou décret de création et document TVA

#### Pour les entités privées

document officiel prouvant le nom, l'adresse et le n° d'enregistrement national et document TVA

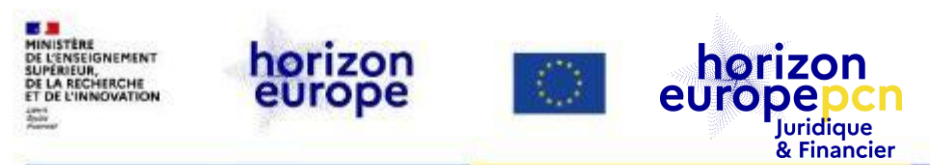

#### Les différents rôles (à attribuer en cas de succès d'un projet)

Les rôles sont divisés en 2 sections :

- Les rôles au niveau de l'entité : liés à l'entité et les données de l'entité (déconnectés des projets)
- Les rôles **au niveau des projets** : propres à chaque projet, ils définissent des droits d'accès sur le portail dans la gestion des projets.
- → Un utilisateur peut cumuler plusieurs rôles.

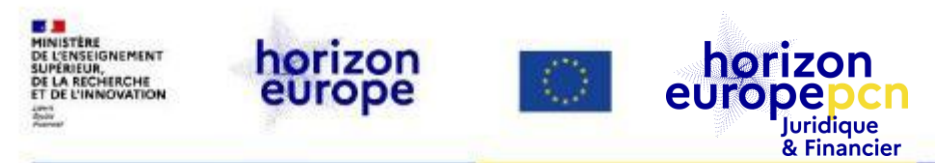

#### Les principaux rôles

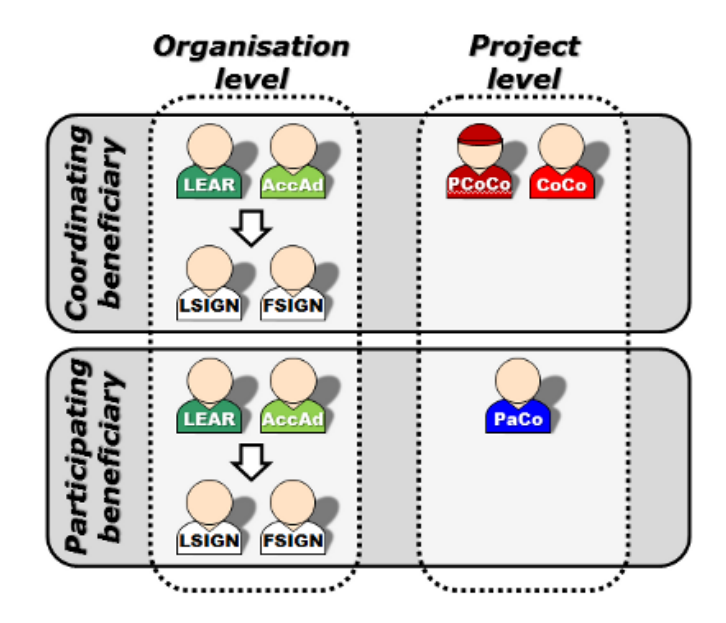

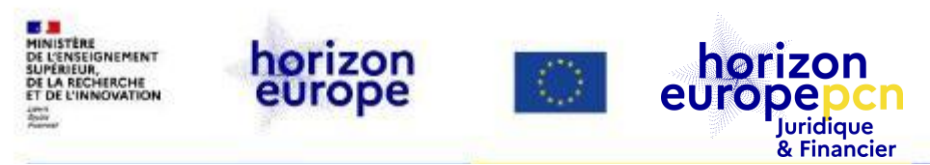

#### Entité: le rôle du LEAR (Legal Entity Authorised Representative)

| Key steps                                |  |
|------------------------------------------|--|
|                                          |  |
| zon 2020 Framework P Reference documents |  |
| Participant register                     |  |

| nis page includes reterence documents of the programmes managed on the EU Fundin<br>commission work programmes up to model grant agreements and guides for specific a                                                                                                    | ng a renders portal starting with legal documents and the<br>ctions. |
|----------------------------------------------------------------------------------------------------|----------------------------------------------------------------------|
| Q Filter                                                                                                    | 1 Expand all                                                         |
| - G Legislation                                                                                                    |                                                                      |
| Work Programmes                                                                                                    |                                                                      |
| <ul> <li>Grant agreements, contracts and rules of contest</li> </ul>                                                                                                    |                                                                      |
| - O Guidance                                                                                                    |                                                                      |
| - Carallel Communication - Carallel Communication - Carallel Communicat |                                                                      |
| Proposal templates                                                                                                    |                                                                      |
| - 🚱 Proposal evaluation forms                                                                                                    |                                                                      |
| <ul> <li>Validation and LEAR appointment forms</li> </ul>                                                                                                    |                                                                      |
| <ul> <li>LEAR appointment letter &amp; LEAR role and duties</li> </ul>                                                                                                    |                                                                      |
| Declaration of consent to the Participant Portal terms and conditions                                                                                                    |                                                                      |
| <ul> <li>Declaration on the validity of the accounts</li> </ul>                                                                                                    |                                                                      |
| <ul> <li>Grant agreement preparation templates</li> </ul>                                                                                                    |                                                                      |
| Project reporting templates                                                                                                    |                                                                      |
| - 🕒 Audit templates                                                                                                    |                                                                      |
| <ul> <li>Suspension and termination templates</li> </ul>                                                                                                    |                                                                      |
| Prizes templates.                                                                                                    |                                                                      |

### L'interface entre l'entité et la Commission européenne

Nommé par le représentant légal de l'entité à travers une procédure dédiée

Responsable **de la mise à jour de toutes les informations** concernant son entité, il procède aux nominations sur le portail des personnes ayant les droits pour signer électroniquement les conventions de subvention (**LSIGNs**) et les états financiers (**FSIGNs**)

References documents

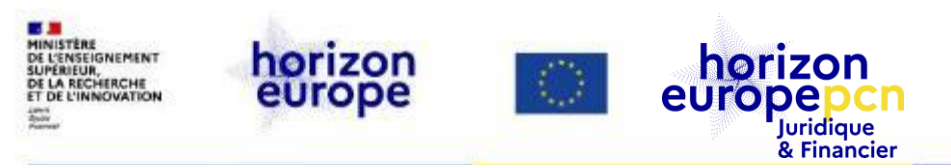

#### Entité : les droits d'accès du LEAR

- Vision d'ensemble sur les projets soumis par l'entité OP
- Vision d'ensemble des projets en cours de négociation ou de mise en oeuvre par l'entité - VP
- Gestion des rôles OR

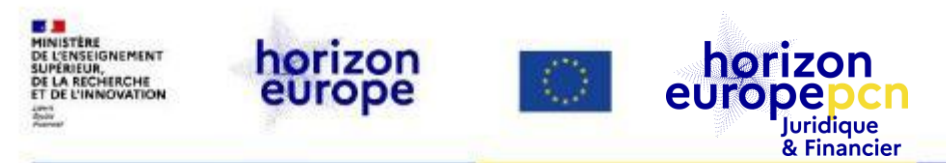

#### Gérer les rôles en tant que LEAR (1)

| Details Roles                 | Projects P         | roposals                            |                                         |      |       |      |        |           |           |
|-------------------------------|--------------------|-------------------------------------|-----------------------------------------|------|-------|------|--------|-----------|-----------|
| Organisation:                 | UNIVERSITE DE LA R | IOCHELLE Pic: 99984                 | 16804                                   |      |       |      |        |           |           |
| show 10 - e                   | ntries             | Į.                                  | )                                       |      |       | Sean | ch:    | _         | _         |
| ROLE                          | о<br>NAME          | EMAIL                               | USERNAME                                | AC   | COUNT | DATA | ۰.<br> | P<br>(PR  | ROJECT    |
| Legal Authorised<br>Signatory | Jean-Marc Ogier    | president.larochelle@u<br>niv-lr.fr | nogiejea                                | ▲ 02 | -06-2 | 016  |        |           |           |
| Coordinator<br>Contact        | Charles ILLOUZ     | charles.illouz@univ-lr.fr           | nßouch                                  | n.a. |       |      |        | (SEP<br>) | -21009358 |
| Coordinator<br>Contact        | Lucie Vaucel       | europe@univ-lr.fr                   | nvauduc                                 | n.a. |       |      |        | (700      | 556)      |
| Coordinator<br>Contact        | Eric MONTEIRO      | eric.monteiro@univ-lr.f<br>r        | nmonteie                                | n.a. |       |      |        | (SEP<br>) | -21009358 |
| Coordinator<br>Contact        | paco<br>BUSTAMANTE | paco.bustamante@uni<br>v-lr.fr      | nbustapa                                | n.a. |       |      |        | (618      | 433)      |
| Coordinator<br>Contact        | Paco Bustamante    | pbustama@univ-lr.fr                 | nbustapo                                | n.a. |       |      |        | (SEP<br>) | -21011427 |
| Coordinator<br>Contact        | Paco Bustamante    | pbustama@univ-lr.fr                 | nbustapo                                | n.a. |       |      |        | 6312      | :03       |
| Coordinator<br>Contact        | Lucie Vaucel       | lucie.vaucel@univ-lr.fr             | nbelaraf                                | n.a. |       |      |        | (637      | 155)      |
| Coordinator<br>Contact        | Lucie Vaucel       | lucie.vaucel@univ-lr.fr             | nbelaraf                                | n.a. |       |      |        | (647      | 463)      |
| Coordinator<br>Contact        | Lucie Vaucel       | lucie.vaucel@univ-lr.fr             | nbelaraf                                | n.a. |       |      |        | (715      | 794)      |
|                               |                    |                                     | C 1000000000000000000000000000000000000 |      |       |      |        |           | 1.7030444 |

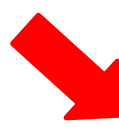

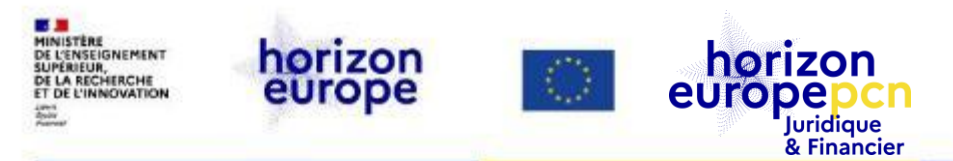

#### Gérer les rôles en tant que LEAR (2)

| Street Avenue Albert-Einstein 23           |                 |         | House Nun                  | nber |            |          |     |
|--------------------------------------------|-----------------|---------|----------------------------|------|------------|----------|-----|
| РоВох 33060                                |                 | CHELLE  |                            |      |            |          |     |
| Postal Code 17031                          |                 |         | Country FR                 | t    |            |          |     |
| Show 10 ~ entries                          |                 |         |                            |      | Search     |          |     |
| ROLE                                       | C FULL NAME     | ¢       | EMAIL                      | \$   | PROGRAM    | OPROJECT | ¢   |
| Lear                                       | Lucie Vaucel    | europ   | e@univ-lr.fr               |      |            |          |     |
| Legal Authorized Signatory<br>EDIT COMMENT | Jean-Marc Ogier | presid  | lent.larochelle@univ-lr.fr |      |            |          |     |
| Financial Signatory<br>EDIT COMMENT        | Jean-Marc Ogier | presid  | lent.larochelle@univ-lr.fr |      |            |          |     |
| Showing 1 to 3 of 3 entries                |                 |         |                            | -    | - PREVIOUS | 1 NEXT   | → ) |
|                                            | ADD RO          | LES REV | VOKE                       |      |            |          |     |
|                                            | ۵.              |         | munition                   |      |            |          |     |

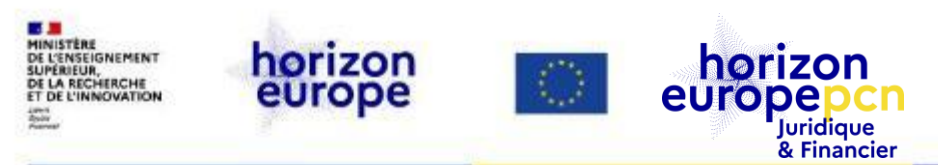

#### Entité : le rôle du/des LSIGNs et du/des FSIGNs

#### LSIGN

- Nommé(s) par le LEAR
- Personne(s) autorisée(s) pour la signature des conventions de subvention et amendements (Legal Signatories)
- Affecté à un projet par le CoCo ou le PaCo

#### FSIGN

- Nommé(s) par le LEAR
- Personne(s) autorisée(s) pour la signature des états financiers (Financial Signatories)
- Affecté à un projet par le CoCo ou le PaCo

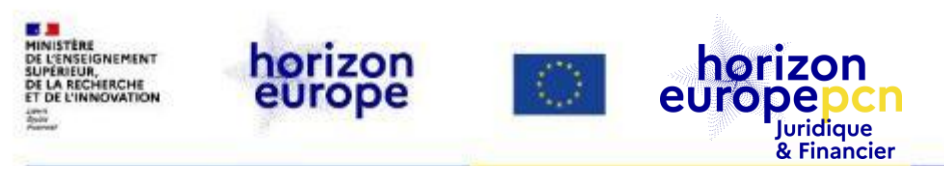

#### Projet : le rôle du CoCo et du PaCo

#### **Coco - Coordinator's contact**

- Contact principal de la CE pour le projet
- Nomme et révoque les PaCos dans toutes les entités du consortium
- Attribue un ou des LSIGNs et FSIGNs de son entité au projet
- Modifie les documents du projet sur le portail
- Soumet la proposition et les documents à la CE

#### PaCo - Participant contact

- Représentants des bénéficiaires dans le cadre du projet
- Chaque bénéficiaire peut en avoir plusieurs par projet
- Nomment et révoquent d'autres PaCos au sein de leur entité
- Attribuent un ou des LSIGNs et FSIGNs de leur entité au projet
- Soumettent ses travaux au coordinateur
- Modifie les documents du projet sur le portail

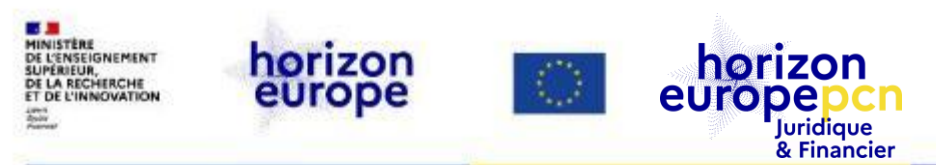

#### Configuration minimale des rôles pour un projet

- 1 Primary Coordinator Contact (CoCo)
- 1 Participant Contact (PaCo) par bénéficiaire
- ✓ 1 LEAR par entité
- 1 Legal Signatory (LSIGN) par entité
- ✓ 1 Financial Signatory (FSIGN) par entité

Une personne (= un compte EU Login) peut cumuler autant de rôles que nécessaire

Le propriétaire d'une PME, dont il est le seul employé, pourra cumuler les rôles de PaCo, LEAR, LSIGN and FSIGN

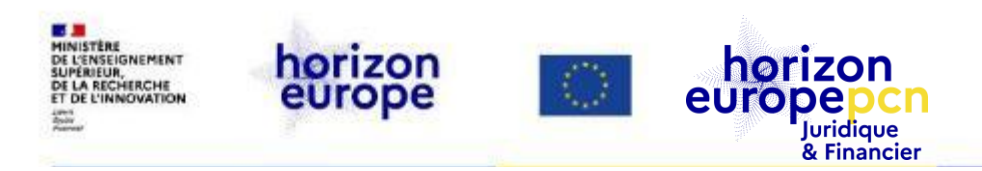

### La gestion électronique d'un projet gagné

https://ec.europa.eu/info/funding-tenders/opportunities/portal/screen/myarea

- La contractualisation électronique
  - Signatures des Grant Agreements (contrats)
  - Work Packages, Deliverables, Milestones
- Les amendements du Grant Agreement
- La communication avec le Project Officer
- Les livrables
- Le reporting contractuel

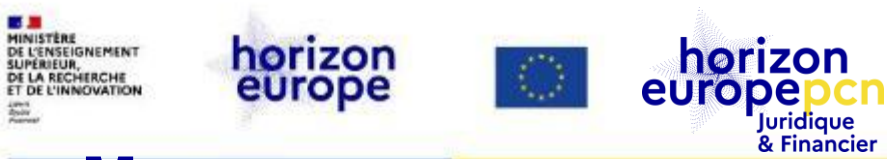

#### « Manage your area »

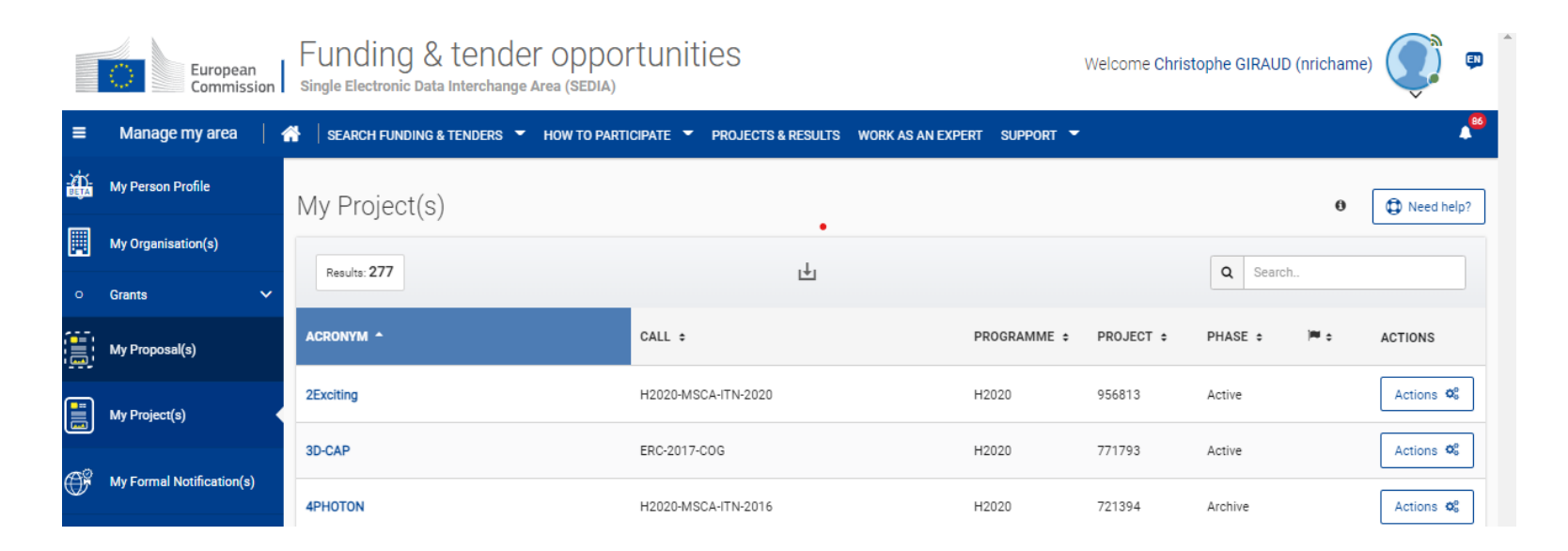

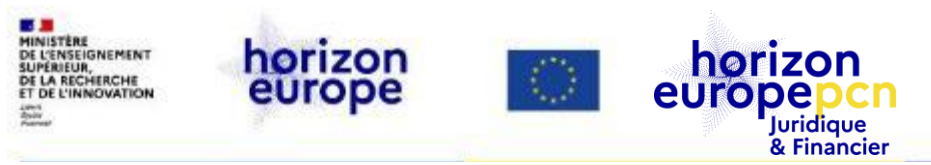

#### La préparation du Grant Agreement

| Grant<br>Management                                                                                                   | Grant Agreement Data |               |                                   |                                                       |                   |                                     |                                   |                     |                        |             |                  |              |            |          |                |   |
|----------------------------------------------------------------------------------------------------|----------------------|---------------|-----------------------------------|-------------------------------------------------------|-------------------|-------------------------------------|-----------------------------------|---------------------|------------------------|-------------|------------------|--------------|------------|----------|----------------|---|
| 101046364 (ESiM) HORIZON<br>Call: HORIZON-EIC-2021-PATHFINDEROPEN-01<br>Topic: HORIZON-EIC-2021-PATHFINDEROPEN-01     | Project<br>Summary   | Beneficiaries | General<br>Information            | Reporting<br>Periods                                  | GA<br>Information | GA Options                          | Financial<br>Information          | LF Overview         | Associated<br>Partners | Researchers | Work<br>Packages | Deliverables | Milestones | Reviews  | Critical Risks |   |
| H• 🕅 🔥 DOCUMENTS<br>Project Summary ?                                                                                 |                      | ~             | <u></u>                           | •                                                     |                   | <b>•</b>                            | •                                 |                     | •                      | <b>•</b>    | <u>~</u>         | <u>-</u>     | 4          | <u>-</u> | <u>-</u>       | - |
| Project 101046364 (ESiM)<br>Responsible Unit:<br>Call:<br>Topic:<br>Type of Action:<br>Duration:<br>Submission Stage: |                      |               | EISMEA/<br>HORIZO<br>HORIZO<br>48 | /E/01<br>IN-EIC-2021-PAT<br>IN-EIC-2021-PAT<br>IN-EIC | THFINDEROPEN-C    | 01 submitted fo<br>01-01 - EIC Path | r HORIZON-EIC-<br>finder Open 20; | 2021-PATHFIND<br>21 | EROPEN-01 / 25         | i May 2021  |                  |              |            |          |                |   |

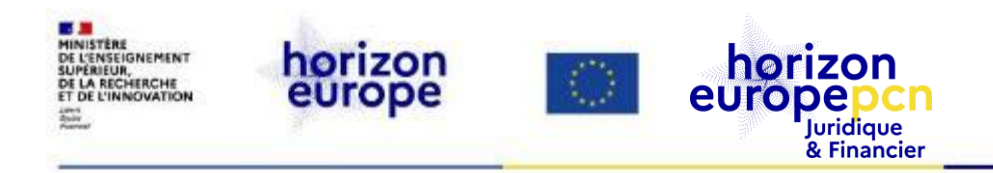

### **Démonstration**

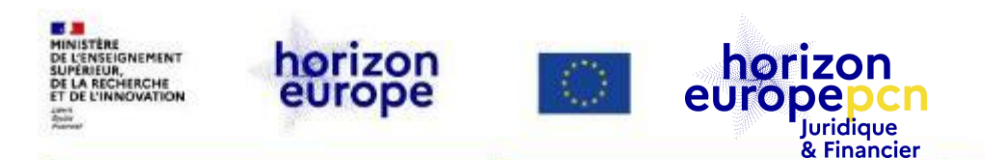

#### Documents de référence sur les règles de participation

- <u>Règlement Financier (RFUE)</u>
- <u>Stratégie de mise en œuvre</u> (avril 2020)
- MGA Corporate (mai 2020)
- MGA HEU (25 février 2021)
- Annexes générales aux programmes de travail
- Guide du programme <u>« programme guide » & liste des pays éligibles au financement de l'UE</u>
- Prépublication du <u>MGA « Corporate » annoté</u>

A venir: publication finale et complète du MGA annoté (prévue pour le second semestre 2021)

 Retrouvez l'ensemble des textes officiels d'HEU <u>sur cette page du mini-site</u> Ressources juridiques et financières

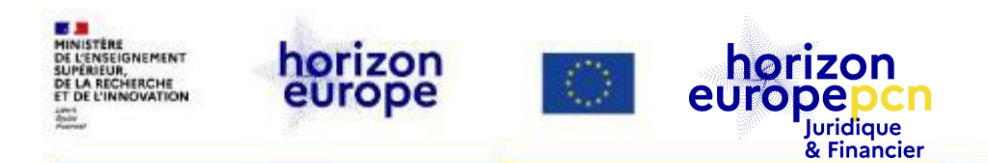

#### Ressources utiles via le portail français www.horizon-europe.gouv.fr

- La page du PCN juridique et financier « Ressources juridiques et financières »
- Page dédiée aux conditions de participation à HEU (intro)
- nos webinaires de lancement d'HEU
- <u>Contacts du réseau des Points de contact national HE</u>, <u>dont l'équipe du PCN juridique et</u> <u>financier</u> : informations et formations sur les règles de participation du programme-cadre, réponse par courriel ou téléphone aux saisines

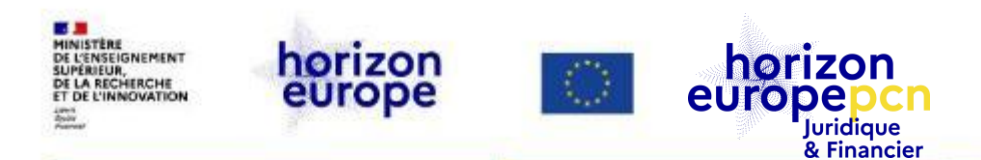

#### **Ressources utiles – portail européen et H2020**

#### UE :

- Funding & Tender Portal « le portail »
- <u>IT how to questions techniques sur le portail de l'IT Helpdesk</u>
- <u>IPR Helpdesk</u> propriété intellectuelle
- Liste des agences & organismes de l'UE

#### Horizon 2020 :

- Portail national relatif à H2020 : <u>https://www.horizon2020.gouv.fr</u>
- Fiches pratiques H2020 des PCN J&F
- Boîte à outils des PCN J&F (H2020, BREXIT)

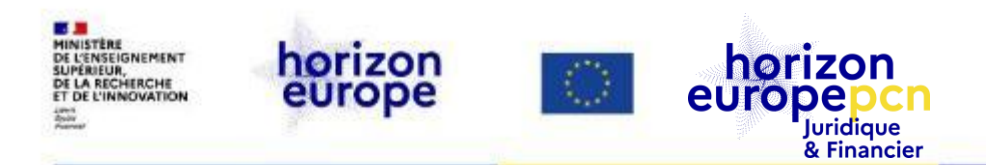

#### **Ressources utiles – portail européen et H2020**

Des webinaires de la Commission européenne en replay:

- The Funding and tenders Portal for beginners
- Funding and tenders Portal Partner Search and person profile

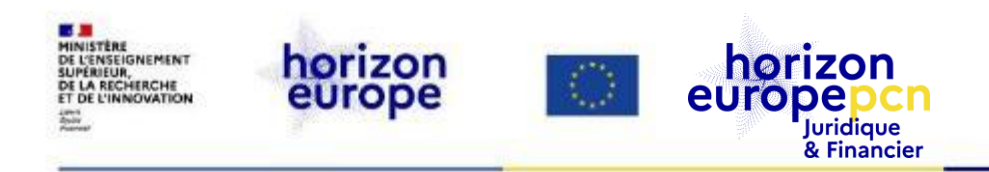

## **MERCI DE VOTRE ATTENTION**

## **PLACE AUX QUESTIONS !**